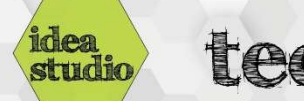

## Searching for and saving images

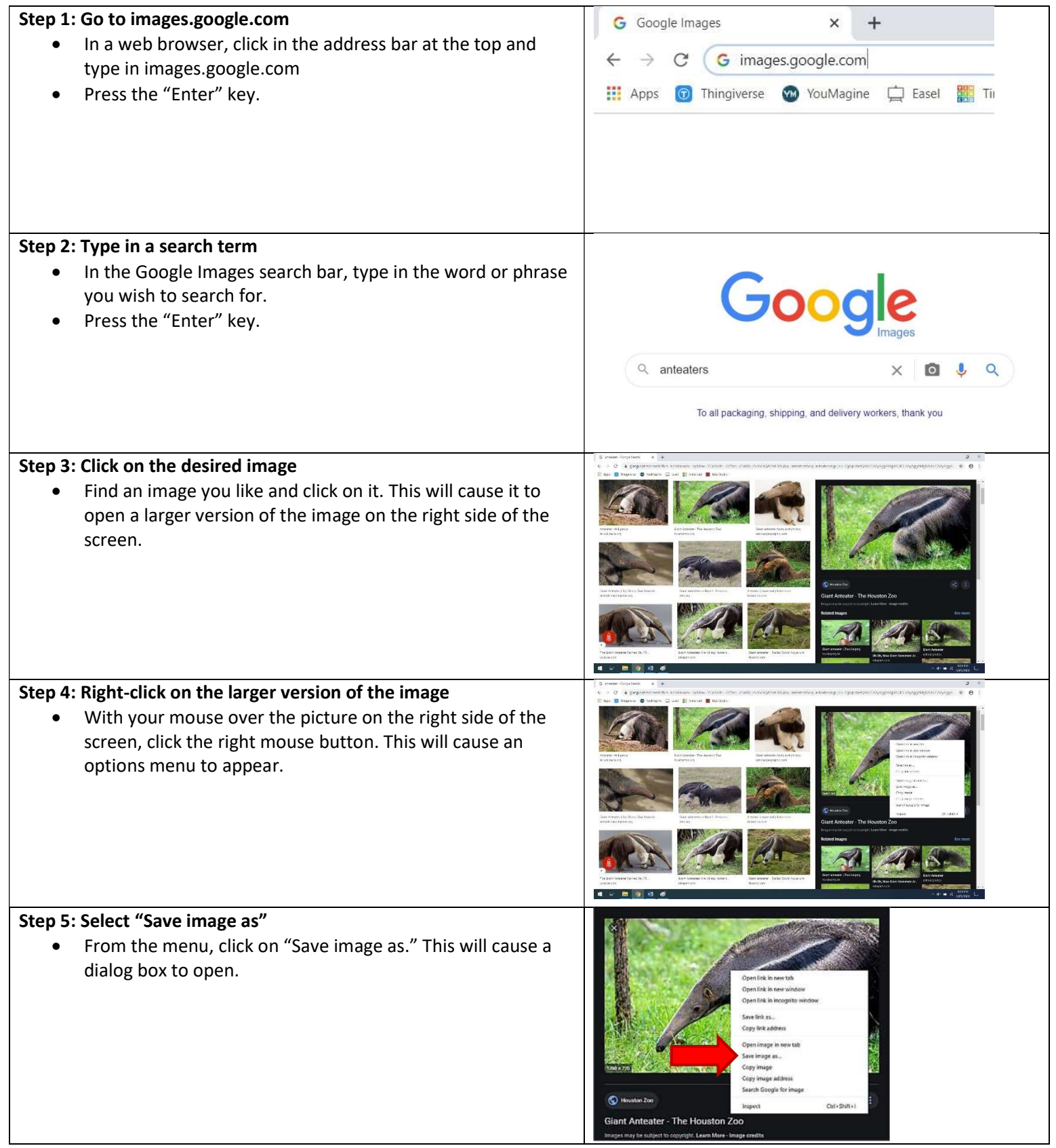

## Step 6: Choose a file name and location

- On the left-hand side of the dialog box, select a location to save the file. Generally, either "Desktop" or "Downloads" are good options.
- Give the file a name by typing in the "File Name" field.

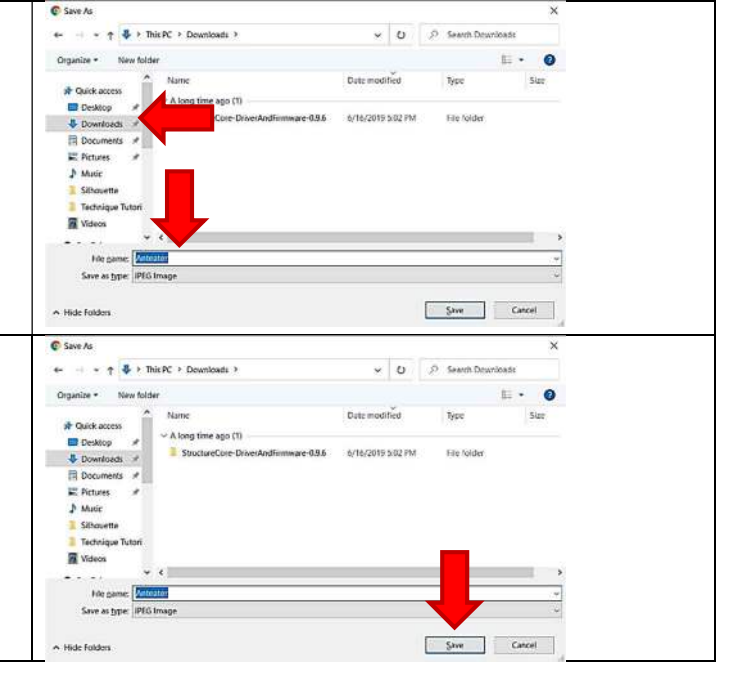

## Step 7: Click "Save"

• At the bottom of the dialog box, click on the "Save" button. The picture is now saved in the location you selected with the name you assigned.